PANDUAN PENDFTARAN PROGRAM MAGISTER (S2) DAN DOKTOR (S3)

# CBT

# UNIVERSITAS NEGERI YOGYAKARTA 2021

# PANDUAN PENDAFTARAN SELEKSI MANDIRI PROGRAM MAGISTER S2 DOKTOR S3 JALUR CBT DAN PORTOFOLIO UNIVERSITAS NEGERI YOGYAKARTA TAHUN 2021

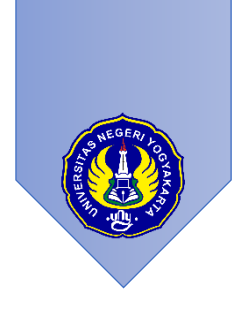

DAFTAR ISI

| ۹. |    | INFORMASI UMUM                                             | 1    |
|----|----|------------------------------------------------------------|------|
| 3. |    | JADWAL PELAKSANAAN                                         | 2    |
| С. |    | DOKUMEN YANG PERLU DISIAPKAN                               | 3    |
| D. |    | ALUR PENDAFTARAN                                           | 4    |
| Ξ. |    | PENGAMBILAN KODE PEMBAYARAN DAN PEMBAYARAN DI BANK MANDIRI | 5    |
| =. |    | TAHAPAN PENDAFTARAN SM S2 & S3 JALUR CBT                   | 8    |
|    | 1. | Tahapan Pilihan Prodi                                      | 9    |
|    | 2. | Tahapan Data Pribadi                                       | 9    |
|    | 3. | Tahapan Riwayat Pendidikan                                 | 9    |
|    | 4. | Tahapan Pekerjaan                                          | 10   |
|    | 5. | Tahapan Berkas                                             | 10   |
|    | 6. | Tahapan pemberi rekomendasi                                | . 11 |
|    | 7. | Tahapan Finalisasi                                         | 12   |
|    | 8. | Tahapan Cetak Kartu                                        | 13   |

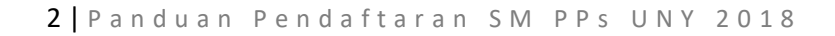

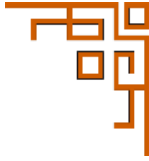

#### A. INFORMASI UMUM

#### 1. Ketentuan Umum

- a) Calon mahasiswa S2 berkualifikasi Sarjana (S1) dengan IPK minimal 3.00
- b) Calon mahasiswa S3 berkualifikasiMagister (S2) dengan IPK minimal3,00
- c) Peserta adalah lulusan Prodi dengan akreditasi minimal B
- d) Peserta mendapat izin dari atasan (bagi yang sudah bekerja).
- e) Peserta program doktor dapat memilih metode kuliah *by Course, by Research,* atau *Mix.* Peserta jalur *Mix* diwajibkan mengambil matakuliah sebanyak 12-15 SKS untuk mendukung disertasi yang ditulisnya.
- f) Calon mahasiswa S2 dan S3 by Course mendapat rekomendasi dari 2 (dua) dosen pembimbing studi jenjang sebelumnya.
- g) Peserta Program Doktor telah memiliki rancangan/proposal disertasi, khusus yang memilih *by Research* atau *Mix* mendapat rekomendasi dari 2 (dua) dosen calon pembimbing disertasi.
- h) Biaya pendaftaran sebesar Rp450.000,00 untuk S2 dan Rp700.000,00 untuk S3 dibayar melalui Bank Mandiri, BTN, BPD DIY & Tokopedia.
- i) Prosedur pendaftaran dan pembayaran dapat dilihat di <u>http://pmb.unv.ac.id</u>.
- j) Peserta mengisi formulir pendaftaran secara lengkap melalui laman http:// pmb.uny.ac.id.
- k) Peserta dapat memilih kuliah mulai tahun akademik 2021 atau 2022.
- 1) Perkuliahan diselenggarakan dalam Bahasa Indonesia dan/atau Bahasa Inggris.
- m) Jika sudah diterima tidak diizinkan pindah program studi.
- n) Peserta Program Doktor by Research atau Mix wajib memiliki TOEFL minimal 500, publikasi internasional bereputasi, dan rekam jejak penelitian sesuai dengan topik penelitian yang akan dijadikan topik disertasi.

#### 2. SM S2 & S3 CBT

- 1. Ketentuan Umum CBT
  - a) Diperuntukkan bagi calon mahasiswa S2 dan S3 dari dalam maupun luar negeri.
  - b) Peserta mengikuti Computer Based Test (CBT) dengan materi Tes Potensi Akademik dan Kemampuan Bahasa Inggris.
  - c) Peserta jenjang S3 menyiapkan rancangan disertasi dengan template diunduh di <u>http://pmb.uny.ac.id</u> dan diunggah di dalam sistem pendaftaran.
  - d) Peserta jenjang S3 setelah CBT mengikuti ujian wawancara.

#### 2. CBT di Kampus

- a) Diperuntukkan bagi calon mahasiswa S2 dan S3 yang berasal dari DIY dan sekitarnya meliputi Kabupaten Klaten, Magelang, Purworejo, Wonogiri, Wonosobo dan Pacitan.
- b) Peserta membawa surat sehat dan menerapkan protokol kesehatan COVID-19.
- c) Tes dilakukan di kampus UNY
- d) Peserta setiap tahap dibatasi 540 orang, pendaftaran akan ditutup setelah kuota terpenuhi.
- 3. CBT di Domisili
  - a) Diperuntukkan bagi calon mahasiswa S2 dan S3 yang berasal dari semua wilayah.
  - b) Tes dilakukan secara daring. Peserta harus memenuhi persyaratan teknis. Persyaratan teknis secara lengkap dapat dilihat di laman <u>http://pmb.uny.ac.id</u>

### B. JADWAL PELAKSANAAN

|           | Labore          | Davida (tarray         | Waktu '           | Tes                                   | D                |
|-----------|-----------------|------------------------|-------------------|---------------------------------------|------------------|
|           | Jaiur           | Pendaftaran            | СВТ               | Wawancara*                            | Pengumuman       |
|           | CBT di Kampus   | 18 Jan - 01 Maret 2021 | 06, 07 Maret 2021 | 06 Maret 2021                         |                  |
| Gelombang | CBT di Domisili | 18 Jan - 01 Maret 2021 | 06, 07 Maret 2021 | 06 Maret 2021                         | 10 Maret<br>2021 |
| 1         | Portofolio      | 18 Jan - 01 Maret 2021 | -                 | 06 Maret 2021                         | 2021             |
|           | Kerja Sama      |                        | Menyesuaikan      |                                       |                  |
|           |                 |                        |                   |                                       |                  |
|           | CBT di Kampus   | 15 Maret - 24 Mei 2021 | 29, 30 Mei 2021   | 29 Mei 2021                           |                  |
| Gelombang | CBT di Domisili | 15 Maret - 24 Mei 2021 | 29, 30 Mei 2021   | 29 Mei 2021                           | 04 Juni 2021     |
| 2         | Portofolio      | 15 Maret - 24 Mei 2021 | -                 | 29 Mei 2021                           |                  |
|           | Kerja Sama      |                        | Menyesuaikan      |                                       |                  |
|           |                 |                        |                   |                                       |                  |
|           | CBT di Kampus   | 02 Juni - 5 Juli 2021  | 10, 11 Juli 2021  | 10 Juli 2021                          |                  |
| Gelombang | CBT di Domisili | 02 Juni - 5 Juli 2021  | 10, 11 Juli 2021  | 10 Juli 2021                          | 16 Juli 2021     |
| 3         | Portofolio      | 02 Juni - 5 Juli 2021  | -                 | 10 Juli 2021                          |                  |
|           | Kerja Sama      |                        | Menyesuaikan      | · · · · · · · · · · · · · · · · · · · |                  |

\*) Tes wawancara khusus bagi Peserta Program S3

Jadwal dapat berubah setiap waktu sesuai situasi dan kondsi

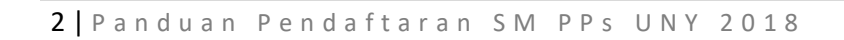

5

| NO | DOKUMEN                           | KETERANGAN                                                                                                    | CBT | PORTOFOLIO |
|----|-----------------------------------|----------------------------------------------------------------------------------------------------|-----|------------|
| 1  | KTP *                             | Data Identitas Peserta                                                                                                    | v   | v          |
| 2  | Foto *                            | <ul> <li>Pas Foto berwarna terbaru</li> <li>Ukuran 100Kb-2Mb</li> <li>Format, JPG, JPEG, PNG</li> </ul>                      | v   | v          |
| 3  | Ijazah *                          | <ul><li>File PDF</li><li>Jumlah file maks. 1, Ukuran maks. 2Mb</li></ul>                                                     | v   | v          |
| 4  | Transkrip *<br>Nilai              | <ul> <li>File PDF</li> <li>Jumlah file maks. 4, ukuran per file maks.<br/>2Mb, total ukuran file 5Mb</li> </ul>              | v   | v          |
| 5  | Bukti Akreditasi<br>Prodi *       | <ul> <li>File PDF</li> <li>Jumlah file maks. 1 file, ukuran file maks.<br/>2Mb</li> </ul>                                    | v   | v          |
| 6  | Dosen *<br>Pemberi<br>Rekomendasi | <ul> <li>2 Dosen</li> <li>E-mail Aktif</li> <li>No. HP Aktif</li> <li>(Kesalahan e-mail/No HP tidak dapat diubah)</li> </ul> | v   | v          |
| 7  | Proposal *<br>Disertasi bagi S3   | <ul><li>File Proposal Disertasi</li><li>File PDF</li></ul>                                                                   | v   | v          |

## C. DOKUMEN YANG PERLU DISIAPKAN

Keterangan:

#### **V** : disiapkan

- : tidak perlu disiapkan

\*: wajib diuplod

#### D. ALUR PENDAFTARAN

Proses pendaftaran Program Magister jalur CBT Domisili terbagi dalam beberapa alur sebagai berikut:

- 1. Pengambilan kode pembayaran dan proses pembayaran di **mandiri**, *Bank* (a) **BTN** BANK (a) BPD DIY, dan (c) tokopedia
- 2. Pengisian formulir pendaftaran
  - a) Pilihan Program Studi
  - b) Data Pribadi
  - c) Riwayat Pendidikan
  - d) Berkas
  - e) Pemberi Rekomendasi
  - f) Finalisasi
  - g) Cetak Kartu.

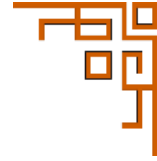

#### E. PENGAMBILAN KODE PEMBAYARAN DAN PEMBAYARAN DI BANK MANDIRI

1. Laman utama PMB UNY di alamat <u>http://pmb.uny.ac.id</u>. Berisi informasi umum Penerimaaan Mahasiswa Baru UNY 2021.

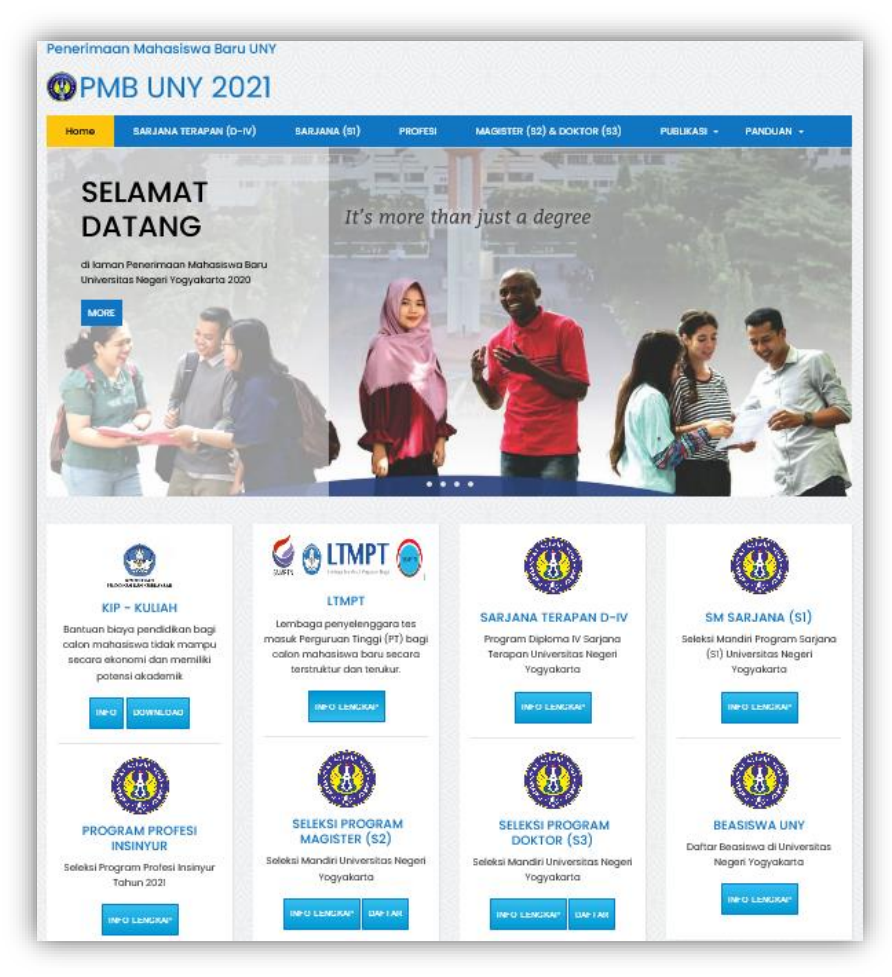

2. Laman pendaftaran mahasiswa baru UNY 2021 pada alamat: http://daftarpmb.uny.ac.id

| alur Pendaftaran                           |                           |                        |                                   |                         |        |
|--------------------------------------------|---------------------------|------------------------|-----------------------------------|-------------------------|--------|
| Jalur                                      |                           | Pendaftara             | n                                 | Pengumuman              |        |
|                                            | Pembukaan                 | Penutupan              | Batas Finalisasi & Cetak<br>Kartu |                         |        |
| lenjang S2                                 |                           |                        |                                   |                         |        |
| Program Magister Jalur CBT Gel.1           | 25 Januari 2021,<br>12:00 | 1 Maret 2021,<br>23:59 | 2 Maret 2021, 23:59               | 10 Maret 2021,<br>16:00 | DETAIL |
| Program Magister Jalur Portofolio<br>Gel.1 | 25 Januari 2021,<br>12:00 | 1 Maret 2021,<br>23:59 | 2 Maret 2021, 23:59               | 10 Maret 2021,<br>16:00 | DAFTAR |
| lenjang 53                                 |                           |                        |                                   |                         |        |
| Program Doktor Jalur CBT Gel.1             | 25 Januari 2021,<br>12:00 | 1 Maret 2021,<br>23:59 | 2 Maret 2021, 23:59               | 10 Maret 2021,<br>16:00 | DETAIL |
| Program Doktor Jalur Portofolio            | 25 Januari 2021,          | 1 Maret 2021,          | 2 Maret 2021, 23:59               | 10 Maret 2021,          | DETAIL |

Untuk mengakses menu pendaftaran klik menu pendaftaran, daftar program yang telah dibuka akan ditampilkan.

| alur Pendaftaran                             |                           |                        |                                   |                         |        |
|----------------------------------------------|---------------------------|------------------------|-----------------------------------|-------------------------|--------|
| Kembai                                       |                           |                        |                                   |                         |        |
| Jalur                                        | Pendaftaran               |                        | Pengumuman                        |                         |        |
|                                              | Pembukaan                 | Penutupan              | Batas Finalisasi & Cetak<br>Kartu |                         |        |
| lenjang S2 Program Magister Jalur CB1        | Gel.1                     |                        |                                   |                         |        |
| Program Magister Jalur CBT Domisili<br>Gel.1 | 25 Januari 2021,<br>12:00 | 1 Maret 2021,<br>23:59 | 2 Maret 2021, 23:59               | 10 Maret 2021,<br>16:00 | DAFTAR |
| Program Magister Jalur CBT Kampus            | 25 Januari 2021,          | 1 Maret 2021,          | 2 Maret 2021, 23:59               | 10 Maret 2021,          | DAFTAR |

3. Form pendaftaran akan tampil dan semua form **wajib** diisi. Proses pengisian diakhiri dengan melakukan klik submit

| Pengambilan Kode Pen         | daftaran                                                                          |                      |    |  |
|------------------------------|-----------------------------------------------------------------------------------|----------------------|----|--|
| PERHATIAN!                   |                                                                                   |                      |    |  |
| Persyaratan bagi calon peser | ta dan program studi yang diselenggarakan dapat dilihat di laman PMB http://pmb.u | iny.ac.id/pascasarja | ua |  |
| Nama Lengkap *               | Nama lengkap, tanpa gelar                                                         |                      |    |  |
| Tanggal Lahir *              | Format YYYY-MM-DD, misal 17 Agustus 1970 => 1970-08-17                            |                      |    |  |
| Telepon *                    | Format: +62xxxxxxxxx Nomor pribadi yang dapat dihubungi via telep                 | on                   |    |  |
| WhatsApp                     | CMC URLAND                                                                        |                      |    |  |
| Email •                      | Pormat: +0_20000000, Nomor WhatsApp pribadi yang dapat dihubun                    | g.                   |    |  |
| Alamat •                     |                                                                                   |                      |    |  |
| Kode Verifikasi *            | Pabsec                                                                            |                      |    |  |
|                              | Ketikkan kode di atas                                                             |                      |    |  |
|                              | Ketikkan kode di atas                                                             |                      |    |  |

4. Akan muncul kode pembayaran yang digunakan untuk pembayaran di bank **mandiri** Bank BTN, BANK BPD DIY, dan BOD DIY, dan yang dipilih. Kode pembayaran memiliki waktu kadaluarsa, sehingga harus dibayarkan sebelum tanggal dan waktu yang telah ditentukan

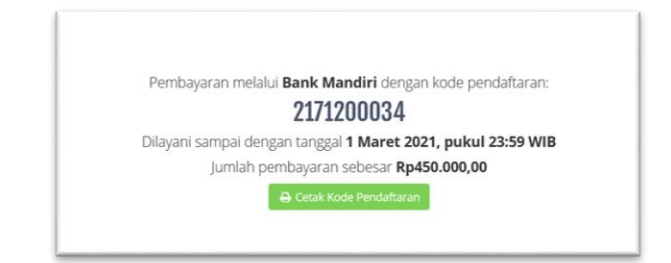

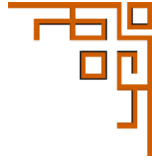

Dalam kondisi lain jika yang tampil seperti gambar di bawah, silakan segera menghubungi Kantor Layanan Admisi **0247-6405001** & **085158116006** dikarenakan nomer pendaftaran telah habis.

| Nomor | Pendaftaran telah habis mohon coba beberapa saat lagi. |
|-------|--------------------------------------------------------|
|       |                                                        |
|       | PRUGRAM PAƏÇAƏAKJANA ƏZ JALUK GBT GEL.T                |
|       |                                                        |

5. Untuk mempermudah pembayaran pada bank bank **mandiri**, **SBN**, **Bank Bank Bank**

| PMB UNY                                             |                                                                                                    |
|-----------------------------------------------------|----------------------------------------------------------------------------------------------------|
| Silakan mela<br>sebagai beri<br>Kode<br>Pendaftaran | kukan pembayaran ke Bank Mandiri sebelum 1 Maret 2021, pukul 23:59 WIB dengan rincian<br>kut:<br>2171200034 |
| Nama                                                | tes                                                                                                    |
| Pendaftar                                           |                                                                                                    |
| Pendaftar<br>Untuk<br>membayar                      | Program Magister Jalur CBT Domisili Gel.1                                                                   |

6. Setelah melakukan pembayaran, akan diperoleh PIN berupa angka 6 digit, yang tercetak pada bukti pembayaran. Jika PIN tidak muncul, silakan segera menghubungi call center bank terkait dan meinginformasikan ke Kantor Layanan Admisi 0247-6405001 & 085158116006

#### F. TAHAPAN PENDAFTARAN SM S2 & S3 JALUR CBT

Setelah proses pembayaran dilakukan, Pendaftar akan memperoleh PIN yang digunakan untuk login ke sistem pendaftaran PMB

| Login PMB UNY      |                                                                                                 |
|--------------------|-------------------------------------------------------------------------------------------------|
| Kode Pendaftaran * | 1871000085                                                                                      |
| PIN *              | PIN yang tercetak pada kuitansi pembayaran                                                      |
| Kode Verifikasi *  | xe yoluz                                                                                        |
|                    | xeyoluz                                                                                         |
|                    | Ketikkan kode di atas.<br>Jika kode tidak terbaca, silakan klik pada kode untuk mengganti kode. |
|                    | a, Login                                                                                        |

Setelah berhasil login akan terlihat halaman utama **pendaftar** dengan tampilan Tahapan Pendaftaran. Semua tahapan pendaftaran harus diselesaikan oleh pendaftar hingga tahapan cetak Kartu Tanda Peserta sampai dengan batas waktu yang telah

ditentukan. Tahapan harus dilakukan

secara urut ke bawah.

Informasi Tahapan Pendaftaran meliputi

- 1) Pilihan Program Studi
- 2) Data Pribadi
- 3) Riwayat Pendidikan
- 4) Berkas
- 5) Pemberi Rekomendasi
- 6) Finalisasi
- 7) Cetak Kartu.

Informasi status tahapan pendaftaran ditandai dengan ikon

Menunjukkan tahapan belum dilakukan,

☑ : Menunjukkan tahapan sudah dilakukan

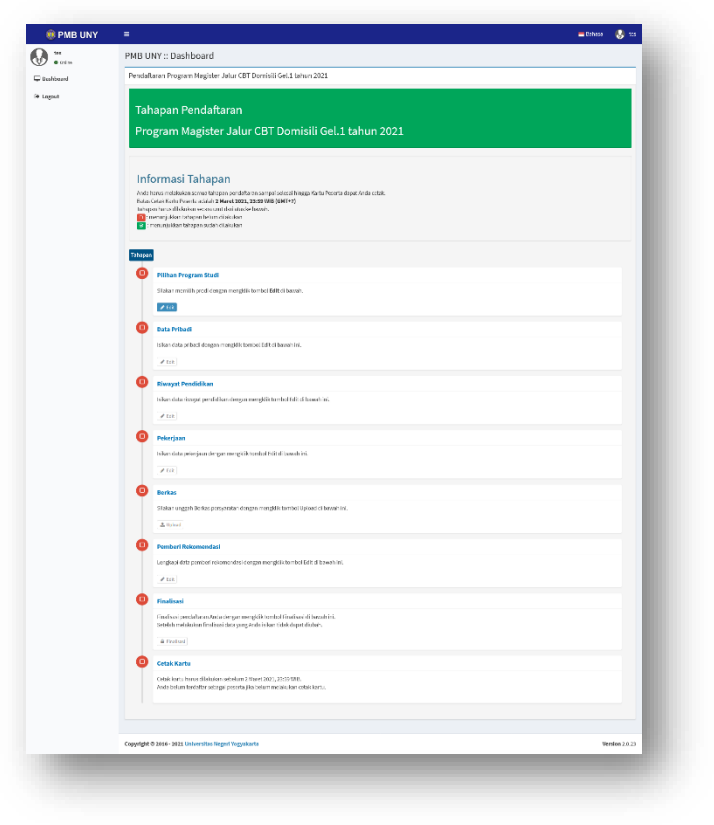

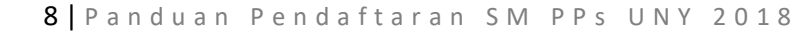

#### 1. Tahapan Pilihan Prodi

Untuk mengisi pilihan prodi klik 🖍 edit pada tahapan tersebut. Pilihan Prodi terdiri dari pilihan pertama, kedua dan sumber dana.

| ilihan Prodi                                                                         |                                                   |   |
|--------------------------------------------------------------------------------------|---------------------------------------------------|---|
| tsilah formulir di bawah ini sesuai dengan data yan<br>Kolom bertanda * wajib diisi. | g sebenarnya, kemudian klik tombol <b>Submit.</b> |   |
| Prodi Pilihan kesatu *                                                               | :: Prodi Pilihan kesatu ::                        | ~ |
| Prodi Pilihan kedua *                                                                | :: Prodi Pilihan kedua ::                         | v |
| Sumber Biaya *                                                                       | Biaya Sendiri                                     | ¥ |
|                                                                                      | 🗲 Selesai 🗹 Submit                                |   |

Sumber dana terdapat bebrapa pilihan bagi pendaftar.

| Sumber Biaya *       | Beasiswa LPDP ~          |
|----------------------|--------------------------|
|                      | :: Pilih Sumber Blaya :: |
| Tahun Masuk Kuliah * | Biaya Sendiri            |
|                      | BPPS                     |
|                      | Beasiswa Kerjasama       |
|                      | Beasiswa LPDP            |
|                      | Beasiswa BUDI            |
|                      | Beasiswa Lainnya         |
|                      | Beasiswa Kemenag         |
|                      | Beasiswa BPPDN           |
|                      | Beasiswa Afirmasi        |
|                      | Beasiswa UNY             |

#### 2. Tahapan Data Pribadi

Untuk mengisi pilihan prodi klik redit pada tahapan tersebut. Dalam proses pengisian pendaftaran data yang perlu dipersiapkan **Data Pribadi**: data KTP, gelar akademik, dan Kebutuhan khusus

| edi                                                         |                                                                 |      |                                    |                               |  |
|-------------------------------------------------------------|-----------------------------------------------------------------|------|------------------------------------|-------------------------------|--|
| nde ei bewelt in sexual desgot data ya<br>darah "malitatia" | ng talama nya, kantarian kila tanàna <b>Salamit</b>             |      | Kabupaten (Sesual KTP) *           |                               |  |
| man salah salah                                             |                                                                 |      | Alamat (Sesuai KTP) *              |                               |  |
| REK / Reserver KUP                                          | die behav anwellie bei 700 depatrilles di Gato Gebarge          |      |                                    |                               |  |
| Nama Longhap -                                              | lan.<br>Narra lenghan, lanpa griar                              |      |                                    |                               |  |
| Gelar Depas                                                 |                                                                 |      |                                    |                               |  |
| Gelar Belakang                                              |                                                                 |      | Alamat Domisili (tempat tinggal) * | alamat                        |  |
| lumpet table '                                              |                                                                 |      |                                    |                               |  |
|                                                             | tempel héré yang settilis di jarah semiliki.                    |      |                                    |                               |  |
| Tanggal Lahir '                                             | 2567 41 41<br>From VYY MH DE, wine 17 Age 8:1 12/0 = 1579-18 17 | * #  |                                    |                               |  |
| Rebulshan Khuma                                             | E Tosk behelutaten                                              |      | Kode Pos (tempat tinggai) -        |                               |  |
|                                                             | C Turis Indea                                                   |      | Telepon *                          | +6289030000000                |  |
|                                                             | Tura pavida ringan                                              |      |                                    | Format: +62xxxxxxxxx          |  |
|                                                             | C Turn delta Argan                                              |      | Email *                            | chandraatmaja@uny.ac.id       |  |
|                                                             | Dura lette                                                      |      | Jenis Kelamin *                    | :: Pilih Jenis Kelamin ::     |  |
|                                                             | C Growner                                                       |      | August 1                           | a fills haven a               |  |
|                                                             | C David Mirrora                                                 |      | Agama                              | : Protogene :                 |  |
|                                                             | C Noteba                                                        |      | Golongan Darah *                   | :: Pilih Golongan Darah ::    |  |
|                                                             | C Wdgs<br>C Down Syntheme                                       |      | Status Pernikahan *                | :: Pilih Status Pernikahan :: |  |
|                                                             | Jack                                                            |      |                                    |                               |  |
| Provideal (Sessial KTP)                                     | 1 PRD President 1                                               | 10 M | Kebangsaan *                       | Indonesia                     |  |

#### 3. Tahapan Riwayat Pendidikan

Untuk mengisi pilihan prodi klik 🖍 edit pada tahapan tersebut. informasi riwayat pendidikan meliputi: data universtas, Transkrip, data program studi, IPK, data Ijazah

| Riwayat Pendidikan                                |                                                            |    |
|---------------------------------------------------|------------------------------------------------------------|----|
| Isilah formulir perdaftaran di bassh ini sesual d | engan data yang sebenarnya. Kolom bertanda " wajib dilal.  |    |
|                                                   |                                                            |    |
| Jenjang 51                                        |                                                            |    |
| Negara Pergaruan Tinggi *                         | ± Pille Negera ±                                           |    |
| Permanan Tineri                                   | : Hill Universitas ;                                       |    |
| , tigener tige                                    |                                                            |    |
| Fakultas *                                        |                                                            |    |
| Program Stadi                                     |                                                            |    |
|                                                   |                                                            |    |
| Akreditasi *                                      | Α                                                          | w. |
| IPK *                                             |                                                            |    |
|                                                   | Pecahan desimal menggunakan tanda titik []                 |    |
| 585 *                                             |                                                            |    |
| Tahan Masak *                                     |                                                            |    |
|                                                   |                                                            |    |
| Tahun Lolus *                                     |                                                            |    |
| Nomor Ijazah *                                    |                                                            |    |
|                                                   |                                                            |    |
| Tanggal (jazah *                                  | 2<br>Format WWF MM DD, misal 17 Agastus 1870 == 1970-06-17 |    |
|                                                   |                                                            |    |
|                                                   |                                                            |    |

#### 4. Tahapan Pekerjaan

Untuk mengisi pilihan prodi klik 🖍 edit pada tahapan tersebut. Informasi pekerjaan meliputi: Status pekerjaan, NIP, Informasi unit kerja, dan Informasi kepangkatan

| termer pa                   | Bekerja                            | - |
|-----------------------------|------------------------------------|---|
|                             | Tidak bekerja                      |   |
| Pekerjaan *                 | Bekerja                            |   |
| NIP / Nomor Induk Pegawai * |                                    |   |
|                             | Jika tidak memiliki NIP isikan ' ' |   |
| Unit Kerja *                |                                    |   |
| Jabatan/Sub Bagian *        |                                    |   |
|                             |                                    |   |
|                             |                                    |   |
|                             |                                    |   |
| Telepon Instansi *          |                                    |   |
|                             | Format: +62x000000x                |   |
|                             |                                    |   |
| Pangkat Golongan *          |                                    |   |

#### 5. Tahapan Berkas

:

Untuk mengisi pilihan prodi klik <sup>L upload</sup> pada tahapan tersebut. berkas yang diuplod meliputi Foto, transkrip, ijazah dan akreditasi prodi. Ketentuan ukuran dan jumlah pada masing-masing berkas dapat dilihat pada Tebal C. dokumen dipersiapkan.

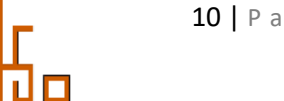

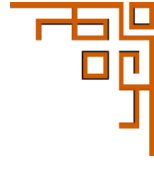

|                          | File Upload * |                            | 🖆 Pilih File                                                                                                    |
|--------------------------|---------------|----------------------------|----------------------------------------------------------------------------------------------------|
|                          |               | 🗲 Selesai 🗸 🗸 Unggah       |                                                                                                    |
| Berkas                   |               |                            |                                                                                                    |
| Jenis File               |               | Status File                | Keterangan/Syarat File                                                                                             |
| Foto*                    |               |                            | Pasfoto berwarna terbaru.<br>Ukuran minimal 100KB, maksimal 2MB.<br>Format: jpg.jpeg.png.                          |
| Ijazah S1 *              |               | 🛓 Undoh 🗙 Hapus ijazah     | ijazah pendidikan S1 sebelumnya. Format: pdf.<br>Jumlah file maksimal: 1, Total ukuran file maksimal: 5MB          |
| Transkrip Nilai S1 *     |               | 🏝 Unduh 🗶 Hapus transkrip  | Transkrip Nilai pendidikan S1 sebelumnya. Format: pdf.<br>Jumlah file maksimal: 1, Total ukuran file maksimal: 5MB |
| Bukti Akreditasi Prodi * |               | 🏝 Unduh 🔀 Hapus akreditasi | Bukti akreditasi program studi yang ditempuh sebelumnya. Format: j                                                 |

Setelah semua berkas diuplod klik etahapan pendaftaran.

#### 6. Tahapan pemberi rekomendasi

Untuk mengisi pilihan prodi klik <sup>tuoload</sup> pada tahapan tersebut. pemberi rekomendasi dapat diberikan oleh Dosen pembimbing pda jenjang sebekumnya, pipimnan isntansi jika sudah bekerja. Pemberian rekomendasi dilakukan secara online dan form isian rekomendasi otomatis dikirimkan oleh sistem. Dipastikan untuk email dan No. telepon aktif dan dapat dihubungi.

| Jenis Pemberi R                                                                       | ekomendasi *                                                   | :: Pilih Jenis :: 🗸 🗸                                                                                                    |
|---------------------------------------------------------------------------------------|----------------------------------------------------------------|----------------------------------------------------------------------------------------------------|
|                                                                                       |                                                                | :: Pilih Jenis ::                                                                                                    |
|                                                                                       | Nama *                                                         | Pemberi Rekomendasi 1                                                                                                    |
|                                                                                       |                                                                | Pemberi Rekomendasi 2                                                                                                    |
|                                                                                       | Telepon *                                                      |                                                                                                    |
|                                                                                       |                                                                | Format: +62xxxxxxxxxx                                                                                                    |
|                                                                                       | Email *                                                        |                                                                                                    |
|                                                                                       |                                                                |                                                                                                    |
|                                                                                       | Instansi *                                                     | ← Selesai                                                                                                    |
| ata Pemberi Rekomendas                                                                | Instansi *                                                     | ← Selesai                                                                                                    |
| ata Pemberi Rekomendas<br>Jenis                                                       | Instansi *<br>i<br>Pemberi                                     | ✓ Selesai ✓ Submit                                                                                                    |
| ata Pemberi Rekomendas<br>Jenis<br>Pemberi Rekomendasi 1*                             | Instansi *<br>i<br>Pemberi<br>Nama Le                          | Selesai Submit i Rekomendasi engkap : nama dosen pembimbing                                                                                       |
| ata Pemberi Rekomendas<br>Jenis<br>Pemberi Rekomendasi 1 *                            | i Pemberi<br>Nama Le<br>Telepon                                | ✓ Selesai ✓ Submit i Rekomendasi engkap : nama dosen pembimbing 1: +6289000000000                                                                 |
| ata Pemberi Rekomendas<br>Jenis<br>Pemberi Rekomendasi 1 *                            | i Instansi *<br>i Pemberi<br>Telepon<br>Email: c<br>Instansi   | ✓ Selesai ✓ Submit i Rekomendasi engkap : nama dosen pembimbing i: +6289000000000 dosen1@uny.ac.id i: Universitas Negeri Yogyakarta               |
| ata Pemberi Rekomendas<br>Jenis<br>Pemberi Rekomendasi 1 *<br>Pemberi Rekomendasi 2 * | i Instansi *<br>i Pemberi<br>Email : c<br>Instansi<br>Data bel | ✓ Selesai ✓ Submit i Rekomendasi engkap : nama dosen pembimbing :: +6289000000000 dosen1@uny.ac.id I: Universitas Negeri Yogyakarta lum diisikan. |

Setelah semua pemberi rekomendasi diisi, klik

untuk kembali ke tahapan pendaftaran.

#### 7. Tahapan Finalisasi

|                             | =8 F F                                                                                                    | PP                                            |                                                                                                    |
|-----------------------------|----------------------------------------------------------------------------------------------------|-----------------------------------------------|----------------------------------------------------------------------------------------------------|
|                             |                                                                                                    | Pemberi Rekomendasi                           |                                                                                                    |
| MB UNY :: Finalisasi Pe     | ndaitaran                                                                                                    | Pemberi Rekomendasi 1                         |                                                                                                    |
|                             | Finalisasi                                                                                                    | Nerve                                         | nona down perdónding                                                                                           |
| Calchereder Barrens a state | r monstaal                                                                                                    | Telepon                                       | 16330900000000                                                                                                 |
| CENTRE INCOMENDATION CONTR  | mengusah data apapun.                                                                                                    | Email                                         | disert@uy.ac.id                                                                                                |
|                             | the bar and the second states of the second of the second of the second second s                                                                                                    | Instansi                                      | Urivesta Nigel Regulariz                                                                                       |
|                             | ondolk mengodan stan oatat sita kan kok compotizant or begian pan iligitawan taman mit                                                                                                    | Pemberi Rekomendasi 2                         |                                                                                                    |
| Data Pribadi                |                                                                                                    | Nerve                                         | numa doven delipsi                                                                                             |
|                             |                                                                                                    | Telepon                                       | +63850022000220                                                                                                |
| nen / nenner nar            | 107                                                                                                    | tmail                                         | dowedglowyacid                                                                                                 |
| Terment Lable               | Theodorie                                                                                                    | Instansi                                      | Uriversitas Negeri Tegyslarta                                                                                  |
| Terreral Labir              | Land 197                                                                                                    | Berkar                                        |                                                                                                    |
| Keluduhan Danan             | Title Revisibilitat                                                                                                    | Derkas                                        |                                                                                                    |
| Alamat (Second KTP)         | sent                                                                                                    | Pasfoto                                       |                                                                                                    |
| Alemat Domisili             | alamit                                                                                                    | Fata File                                     |                                                                                                    |
| Kode Pos                    | 5500                                                                                                    |                                               |                                                                                                    |
| Telepon                     | +0260000000000                                                                                                    |                                               |                                                                                                    |
| Inai                        | emil@guil.com                                                                                                    |                                               |                                                                                                    |
| Jenis Kalamin               | Lafélal/                                                                                                    |                                               |                                                                                                    |
| Agama                       | islan                                                                                                    |                                               |                                                                                                    |
| Goloegan Darah              | λ                                                                                                    |                                               |                                                                                                    |
| Status Pernikahan           | Dolum Henkoh                                                                                                    | Berkas Lain                                   |                                                                                                    |
| tiwavat Pendidikan          |                                                                                                    | iljacah 51 - 1                                | ijaan 51 - Lijaan (Ok di sini untuk methet file)                                                               |
| landene #1                  |                                                                                                    | Transkrip Wial 51 - 2                         | Transkrip Nial S1 - 2,5 anskrip (Kilk 4) sin uncuk mellhat File)                                               |
| Bernone Tierri              | Tablember Nerrel Verwänste                                                                                                    | Buildi Akzedi tasi Prodi - 8                  | Build Meedites (Prod - Ealereites (20)) of an untuk method File                                                |
| Foluffee                    | Direction of the second second s | Kode Yerifikasi *                             | were into                                                                                                    |
| Pregam Stud                 | Posticilan Telmik Deblumika                                                                                                    |                                               | 261 110                                                                                                    |
| Akreditasi                  | λ                                                                                                    |                                               | Ketikian koda di atas                                                                                          |
| IPK                         | 3.68                                                                                                    |                                               |                                                                                                    |
| 51/5                        | 144                                                                                                    | A                                             |                                                                                                    |
| Tahun Hasuk                 | 2011                                                                                                    | A PERHATIAN                                   |                                                                                                    |
| Tahon Lates                 | 2016                                                                                                    | PROSES PENDAFTARAN                            | BELUM SELESAI                                                                                                  |
| Nomor ijazah                | 125/UM/2016                                                                                                    | Pastikan pahwa semua isian data d             | li atas adalah behar. Setelah mengklik tompol <b>Finalisasi</b> di bawah ini, Anda <b>tidak dapat mengubah</b> |
| Tanggal ljazah              | 31. (ense) 2012                                                                                                    | isian formul ir pendaltaran.                  |                                                                                                    |
| Pilhan Program Studi        |                                                                                                    | Dengan mengisi kode verili kasi di a<br>data. |                                                                                                    |
| Prodi Pilihan kesatu        | Possisian Bologi - Sz                                                                                                    | Untuk mengubah isian dala, silaka             | n kik tombol Edit di bawah ini.                                                                                |
| Predi Pilihan kedua         | Poncician Semi-S2                                                                                                    |                                               |                                                                                                    |
| Sumber Rino                 | Rea Statis                                                                                                    |                                               | 🖉 Edit 🔍 Finalizaci                                                                                            |

Langkah selanjutnya melakukan 🔽 Finalisasi. Sebelum melakukan Finalisasi Pastikan

semua data yang diisikan dengan benar jika masih terdapat kesalahan klik 🖊 Edit untuk memperbaiki data.

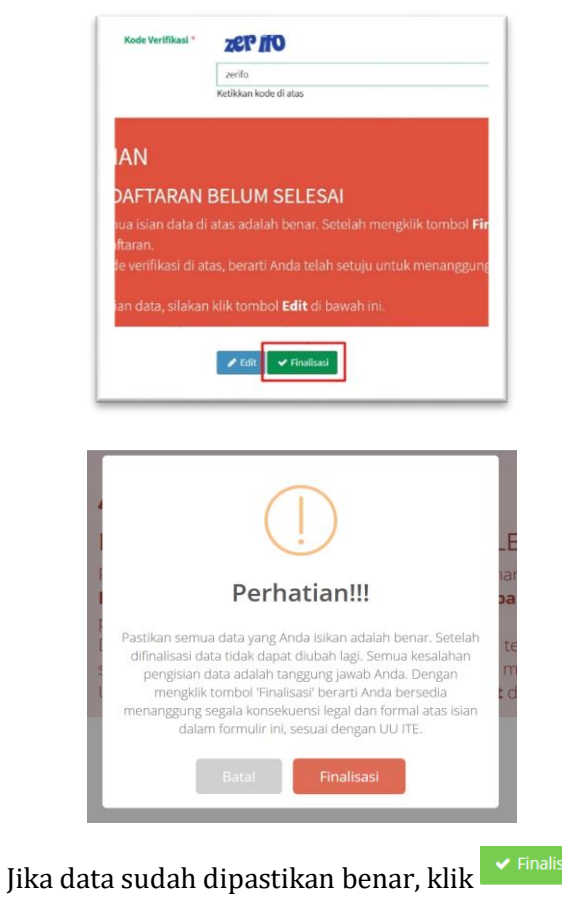

#### 8. Tahapan Cetak Kartu

| Untuk mengisi pilil | han prodi klik 🧧               | 🖹 Cetak Kartu         | pada tahapan tersebut.                                                        |
|---------------------|--------------------------------|-----------------------|-------------------------------------------------------------------------------|
|                     | =                              |                       |                                                                               |
|                     | PMB UNY :: Cetak Kartu Peserta |                       |                                                                               |
|                     |                                | Pil                   | Cetak Kartu<br>ih Waktu dan Ruang yang tersedia. Kolom bertanda* wajib diisi. |
|                     | Waktu Ujian *                  | :: Pilih Waktu Ujian  | 2                                                                             |
|                     | Ruang Ujian *                  |                       |                                                                               |
|                     | Kode Verffikasi *              | kstazej               |                                                                               |
|                     |                                | Ketikkan kode di atas |                                                                               |
|                     |                                | 🗸 Submit              |                                                                               |
|                     |                                |                       |                                                                               |

Sebelum mencetak kartu ujian, pilih waktu ujian yang diinginkan dan tersedia di sistem.

| endartaran Program Maş                                          | jister Jalur CBT Domisili Gel.1 tahun 2021                                                                                                    |
|-----------------------------------------------------------------|----------------------------------------------------------------------------------------------------|
| 🔺 Cetak Kart                                                    | u Peserta!                                                                                                    |
| Anda telah terdaftar sebagai P<br>Silakan unduh dan cetak karti | eserta PMB Program Magister Jalur CBT Domisili Gel.1.<br>Loserta - kemudian simnan sehaik haikuwa karena akan dimunakan untuk registrasi ulang jika Anda lulus seleksi. |
|                                                                 |                                                                                                    |
| Undub kartu neserta mengg                                       |                                                                                                    |
|                                                                 |                                                                                                    |
| Tahapan Penc                                                    | laftaran                                                                                                    |
|                                                                 |                                                                                                    |
| Tahapan Penc                                                    | laftaran<br>ster Jalur CBT Domisili Gel 1 tahun 2021                                                                                                    |

Klik kartu peserta untuk *downlod* file Kartu Peserta.

| You have chosen to             | open:                                 |        |
|--------------------------------|---------------------------------------|--------|
| cetak-kartu-                   | sesi.pdf                              |        |
| from: https:/                  | /daftarpmb.uny.ac.id                  |        |
| Open with F                    | ox do with this file?<br>refox        |        |
| O Open with                    | <u>B</u> rowse                        |        |
| Save File Do this <u>a</u> uto | matically for files like this from no | iw on. |
|                                |                                       |        |

#### Contoh Kartu Peserta.

| Panitia | PMB | UNY | 2021 |
|---------|-----|-----|------|
|---------|-----|-----|------|

Dicetak pada:29 Januari 2021, pukul 09:52 WIB

Т

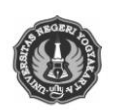

PENERIMAAN MAHASISWA BARU 2021 UNIVERSITAS NEGERI YOGYAKARTA PROGRAM MAGISTER JALUR CBT DOMISILI GEL.1

TANDA PESERTA

|                                                        |                                                                                                    | 1                                               |
|--------------------------------------------------------|----------------------------------------------------------------------------------------------------|-------------------------------------------------|
|                                                        | ). PESERTA : 7121200002                                                                                                    |                                                 |
|                                                        |                                                                                                    |                                                 |
| Nama                                                   | : Asti Octavia Sari                                                                                                    | 60                                              |
| Alamat                                                 | : Jl. patimura no 2A RT 1 RW 04 Sorosutan, Yogyakarta                                                                                                    |                                                 |
| NIK                                                    | : 6471556710980005                                                                                                    |                                                 |
| Telepon/HI                                             | P :+62815815246152                                                                                                    |                                                 |
| Pilihan 1                                              | : Manajemen Pendidikan - S2                                                                                                    |                                                 |
| Pilihan 2                                              | : Manajemen Pendidikan - S2                                                                                                    |                                                 |
|                                                        |                                                                                                    |                                                 |
|                                                        | JADWAL UJIAN : Sabtu, 6 Maret 2021                                                                                                    |                                                 |
|                                                        | WAK10 UJIAN : 07:00:00 s.d. 12:00:00                                                                                                    |                                                 |
| -, Telp :<br>Ruang :<br>Nomor M<br>LOKASI<br>Pada saat | (0274) 4605001<br>Ruang Zoom UNY<br><i>I</i> eja : VRoom-A_08<br>UJIAN DAPAT DILIHAT SATU HARI SEBELUM PELAKSANAAN U<br>ujian harap membawa :<br>peserta ujian tulis                                        | JIAN                                            |
| 2.Kartu id                                             | dentitas diri (KTP) yang masih berlaku                                                                                                    |                                                 |
| 3.Fotoko                                               | pi ijazah terakhir yang sudah disahkan atau Surat Keterangan Lul                                                                                                    | us                                              |
| PERNYATA                                               | AAN                                                                                                    |                                                 |
| Dengan ini<br>MAGISTER<br>penerimaar                   | saya menyatakan bahwa data yang saya isikan dalam borang pendatt<br>I JALUR CBT DOMISILI GEL.1 2021 adalah benar. Saya bersedia mer<br>I di Program Studi yang saya pilih apabila melanggar pernyataan ini. | aran online PROGRAM<br>nerima sanksi pembatalan |
| Tanda tang                                             | an dan nama terang :                                                                                                    |                                                 |
| Tanda pese                                             | erta ini harus dibawa pada waktu ujian dan pada saat mendaftar ulang                                                                                                    |                                                 |
|                                                        | 7121200002                                                                                                    |                                                 |